## ISTRUZIONI PER IL PAGAMENTO DEL CONTRIBUTO VOLONTARIO SU"PAGO IN RETE"

1. Entrare sul sito "Pago in rete" e cliccare su "Accedi"

| Minis                                                                                              | tero dell'Istruzione                                                                                                    |                                                                                   |                         | ACCEDI 🚽   |
|----------------------------------------------------------------------------------------------------|----------------------------------------------------------------------------------------------------|-----------------------------------------------------------------------------------|-------------------------|------------|
| PA<br>Servit                                                                                       | GO IN RETE<br>zio per i pagamenti telematici                                                                                                    |                                                                                   |                         |            |
| <u>COS'È</u>                                                                                       | COME ACCEDERE COME REGISTRARSI COSA PAGA                                                                                                    | RE COME FARE                                                                      | PRESTATORI DEL SERVIZIO | ASSISTENZA |
| Con Page<br>dell'Istru<br>scolastici<br>Accedene<br>carta di c<br>eseguire<br>postali o<br>pagamen | arente, più semplice<br>In Rete, il servizio centralizzato per i pagamenti telematici del l<br>zione, puoi eseguire i pagamenti dei contributi e delle tasse per<br>i o per le istanze al Ministero con il sistema pagoPA.<br>do con PC, Tablet, Smartphone puoi scegliere di pagare subito or<br>redito, addebito in conto (o con altri metodi di pagamento) oppu<br>il versamento presso le tabaccherie, sportelli bancari autorizzat<br>altri prestatori di servizi di pagamento (PSP), scaricando il docu<br>ito predisposto dal sistema, che riporta QR-Code e Bollettino Pa | Alinistero<br>servizi<br>aline con<br>re di<br>i, uffici<br>mento di<br>stale PA. | i                       |            |
| Oltre all'e<br>eseguibil<br>ricevute t                                                             | esecuzione di pagamenti, Pago In Rete ti mostra tutti pagament<br>i, ti avvisa per ogni nuovo versamento richiesto dalle scuole, ti f<br>telematiche e gli attestati validi ai fini fiscali per tutti pagamenti                                                                                                    | prnisce le BROCHUR                                                                | RE                      |            |

2. Inserire le proprie credenziali (le stesse utilizzate per l'iscrizione online) oppure entrare tramite Spid

| Se dell'L | Jniversità e della Ricerca            |                 |
|-----------|---------------------------------------|-----------------|
|           | Login                                 |                 |
| *         | Username: Usernam                     | ne dimenticato? |
|           | Inserisci il tuo username             |                 |
|           | Password: Passwo                      | rd dimenticata? |
|           | insensci la passivoru                 |                 |
|           | ENTRA                                 |                 |
|           | OPPURE                                |                 |
|           | Entra con SPID     Approfondisci SPID |                 |
|           | Cine CIE Approfondisci CIE            |                 |
|           | Login with elDAS                      |                 |

3. Cliccare su "Vaj a pago in rete Scuole"

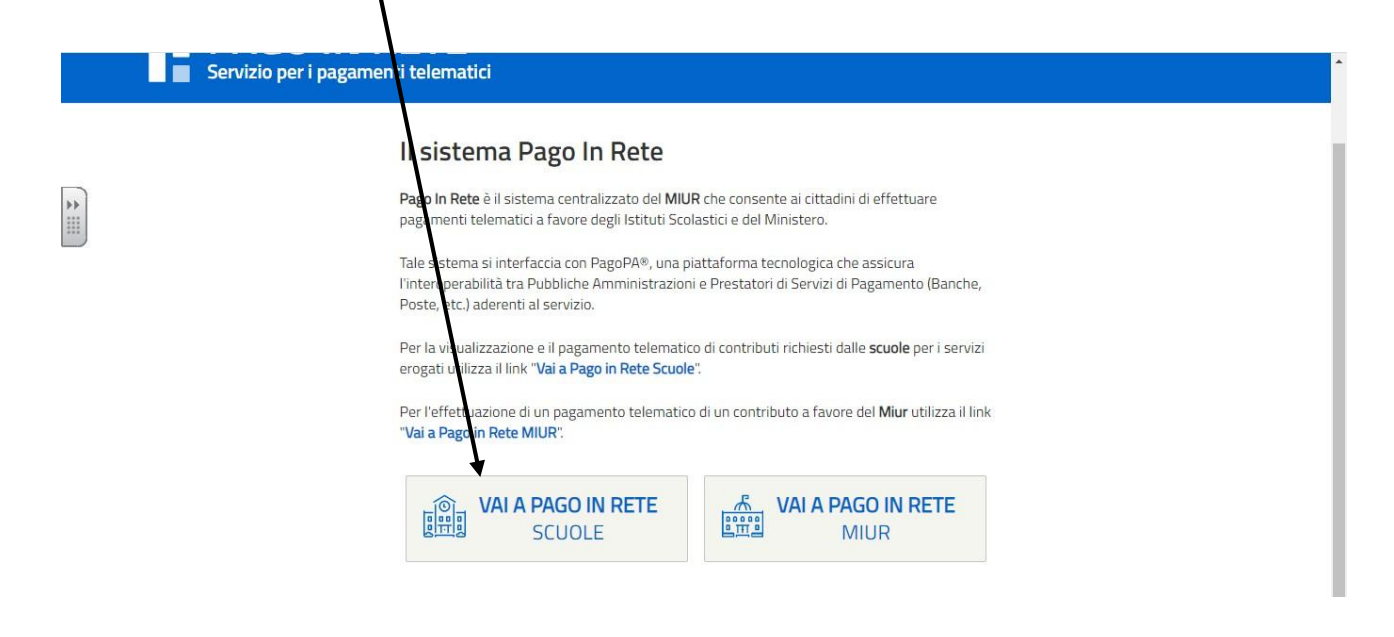

4. Selezionare nella HomePage "Versamenti volontari"

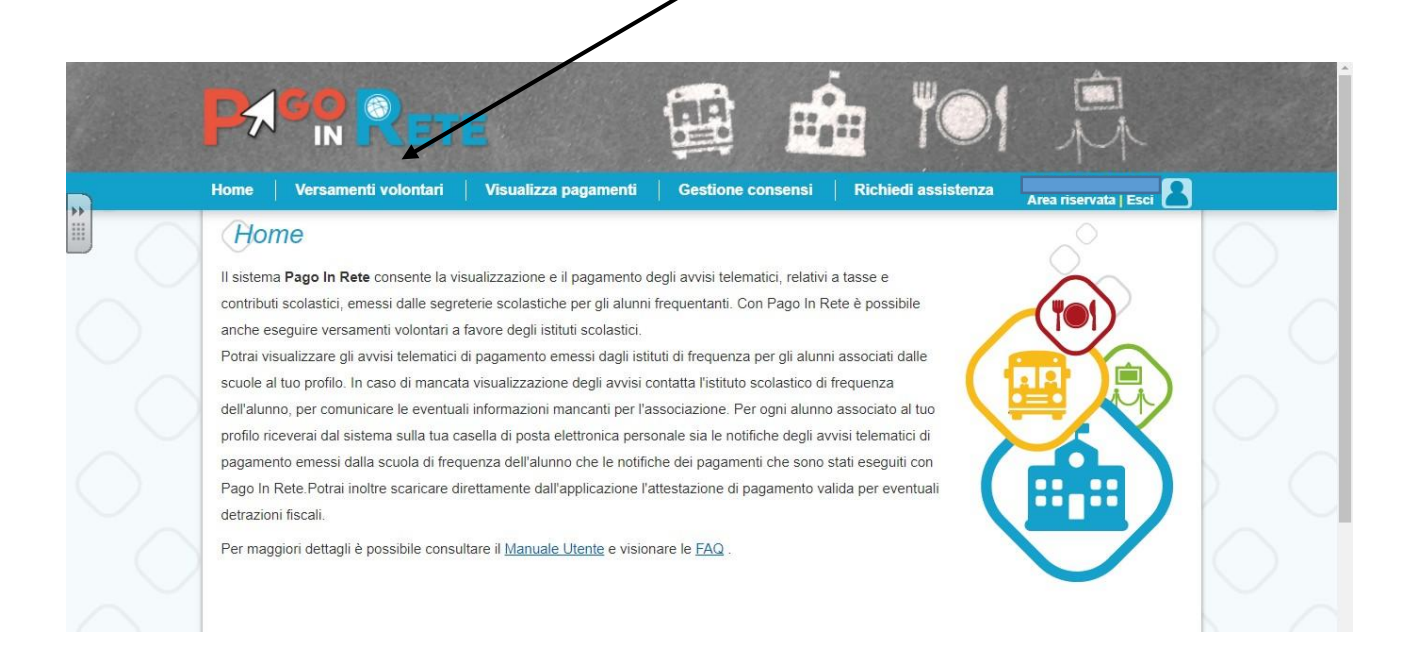

5. Inserire solo il codice meccanografico dell'I.C. Rubiera (REIC83600r)

| Home Versamenti volontari Visualizza pagament                                                                           | ti Gestione consensi Richiedi assistenza Area riservata   Esci                                 |                        |
|----------------------------------------------------------------------------------------------------|------------------------------------------------------------------------------------------------|------------------------|
| Versamenti volontari - ricerca scuce<br>In questa pagina puol ricercare una scuola aderente a PagoPA per visualizzare i | DIA<br>versamenti eseguibili con il servizio rago In Rete e procedere al pagamento telematico. | $\bigcirc$             |
| Ricerca scuola sul territorio                                                                                           | Ricerca per covice<br>Codice meccanografico                                                    | 6                      |
| Seleziona                                                                                                    | Cerca                                                                                          | $\left  \right\rangle$ |
|                                                                                                    | ·                                                                                              | $\bigtriangledown$     |
|                                                                                                    |                                                                                                |                        |
| ٩ 😥                                                                                                    | PagoPF                                                                                         | $\bigcirc$             |

6. Cliccare sulla lente d'ingrandimento

|                                                                 | Ē                                       | 🖽 📩 "O1                                                            | Î                     |                  |
|-----------------------------------------------------------------|-----------------------------------------|--------------------------------------------------------------------|-----------------------|------------------|
| Home Versamenti volontari                                       | Visualizza pagamenti                    | Gestione consensi Richi di assistenza                              | Area riservata   Esci | $\bigcirc$       |
| Ricerca scuola sul territorio                                   |                                         | Ricerca per codice<br>Codice meccanografico<br>REIC84600b<br>Cerca |                       |                  |
| Elenco scuole<br>Lista delle scuole aderenti a pagoPA per le qu | iali è possibile effettuare un versamen | to telematico con il servizio Pago In Rete                         |                       | $\sum_{i=1}^{n}$ |
| CODICE MECCANOGRAFICO                                           | DENOMINAZIONE SCUOLA     "A. MANZONI"   | INDIRZZO VIALE MAGENTA 13. REGGIO NELL'EMILIA (RE)                 | ¢ A DHI               | $\cap$           |
|                                                                 | Cancel                                  | lla Chiudi                                                         |                       | $\square$        |

7. Selezionare il pagamento che si intende effettuare (scuola dell'infanziascuola primaria – scuola secondaria) cliccando sul simbolo dell'Euro

| Home V                | ersamenti volontari 🛛 Visualizz                                              | a pagamenti 📔 Gestione                 | consensi Richiedi | assistenza Are  | a riservata   Es | ci 🔒         |  |
|-----------------------|------------------------------------------------------------------------------|----------------------------------------|-------------------|-----------------|------------------|--------------|--|
| Indirizzo:<br>VIALE M | AGENTA,13, REGGIO NELL'EMILIA (R                                             | E)                                     |                   |                 |                  |              |  |
| Filtra                | per causale:                                                                 | ·                                      |                   |                 |                  |              |  |
| Lista v               | Cerca Cancella<br>Lista versamenti eseguibili                                |                                        |                   |                 |                  |              |  |
|                       | STICO \$                                                                     | CAUSALE                                | BENEFICIARIO      | DATA SCADENZA 💠 | IMPORTO (€) 🗢    | AZIONI       |  |
| ANNO SCOLA            |                                                                              | E 1 202100                             | "A. MANZONI"      | 20/12/2021      | 46,00            | <€           |  |
| ANNO SCOLA<br>2021/22 | Scuola secondaria: contributo volor                                          | ntario, assicurazione e diario 2021/22 |                   |                 |                  |              |  |
| 2021/22<br>2021/22    | Scuola secondaria: contributo volor<br>Scuola infanzia: contributo volontari | io, assicurazione e diario 2021/22     | "A. MANZONI"      | 20/12/2021      | 32,00            | <€ Esegui pa |  |

8. Compilare i campi richiesti ed effettuare il pagamento.

Grazie per la collaborazione.